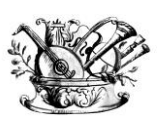

"GAETANO BRAGA" Statizzato con decreto del 24 Febbraio 2015

623

MINISTERO DELL'ISTRUZIONE, DELL'UNIVERSITÀ E DELLA RICERCA

Alta formazione artistica e musicale

# VADEMECUM ISCRIZIONE A.A. 2019/2020 CORSI ACCADEMICI (TRIENNIO/BIENNIO)

Questo vademecum si propone di fornire allo studente, attraverso semplici istruzioni ben dettagliate, tutte le indicazioni necessarie per l'espletamento della procedura di iscrizione online ai **corsi accademici (Trennio/Biennio)**.

Si invitano pertanto gli studenti a consultare con attenzione le informazioni qui contenute.

Termini di presentazione della domanda per l'anno accademico 2019/2020:

### dal 1 agosto al 15 settembre 2019

La procedura di iscrizione si intende conclusa con l'inserimento dei documenti richiesti in formato digitale nella sezione "Fascicolo Allievo".

L'iter dovrà concludersi **tassativamente** entro la data indicata (**15 settembre 2019**) per non incorrere nelle penalità di mora previste dal <u>Regolamento Contribuzione</u> <u>Studentesca</u> e <u>relativo schema sintetico</u>.

Il versamento verrà effettuato tramite sistema PAGOPA (vedi pagg. seguenti e LINK)

Il Conservatorio ha messo a disposizione un Pc Studenti. Per ricevere assistenza, è necessario effettuare prenotazione presso la segreteria didattica (orari ufficio: dal Lunedì al Venerdì dalle ore 10:00 alle ore 12:00).

LA SEGRETERIA DIDATTICA

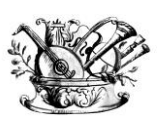

"GAETANO BRAGA" Statizzato con decreto del 24 Febbraio 2015

(BA)

MINISTERO DELL'ISTRUZIONE, DELL'UNIVERSITÀ E DELLA RICERCA

Alta formazione artistica e musicale

## **ISTRUZIONI PER LA PROCEDURA ONLINE**

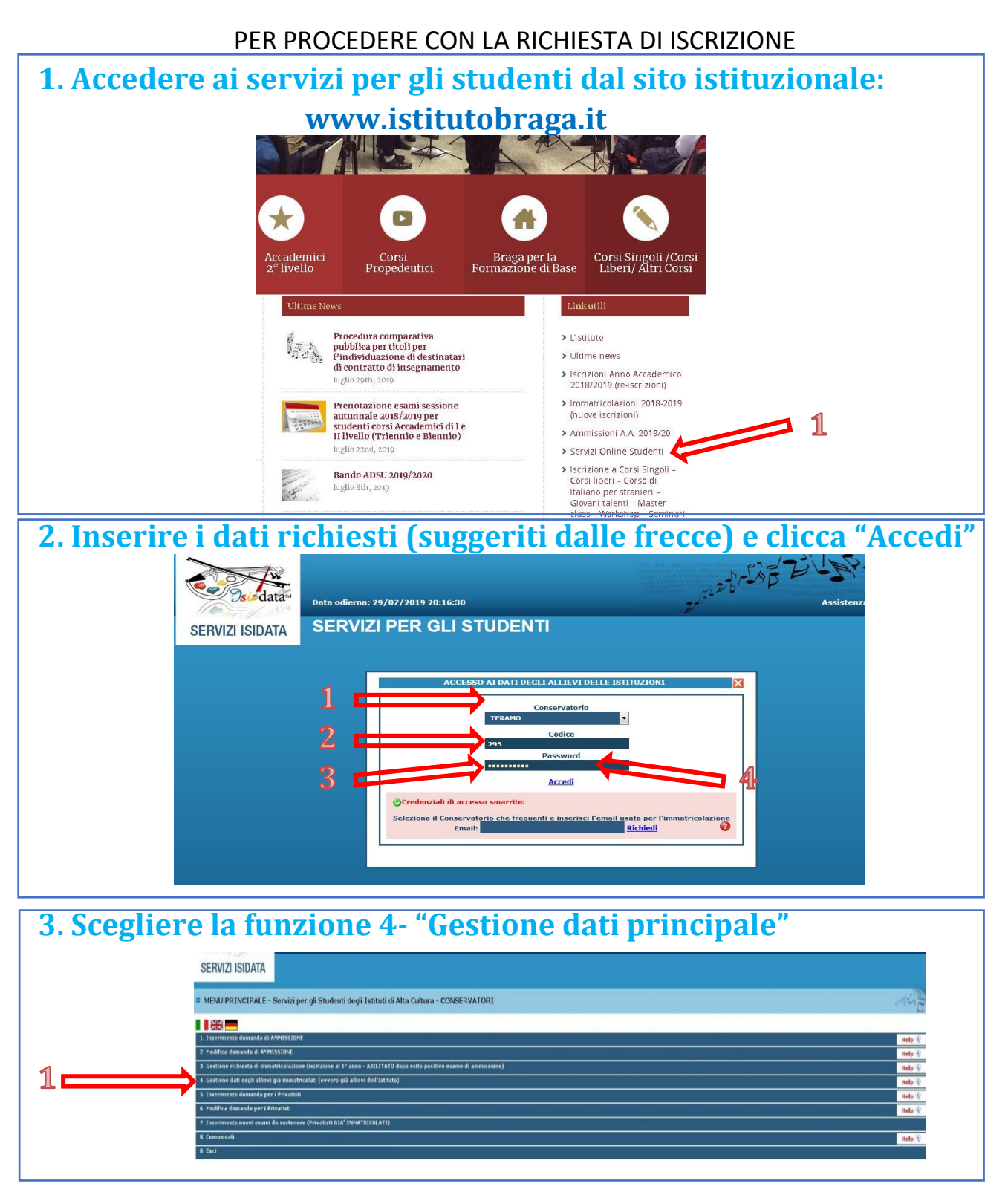

Via Noè Lucidi, 19 - 64100 Teramo Tel. 0861 248866 • C. F.: 80003130673 www.istitutobraga.it

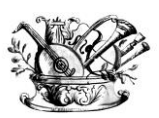

"GAETANO BRAGA"

Statizzato con decreto del 24 Febbraio 2015

5.3

MINISTERO DELL'ISTRUZIONE, DELL'UNIVERSITÀ E DELLA RICERCA

Alta formazione artistica e musicale

### 4. Nella sezione "Anagrafica" inserire importo ISEE/U

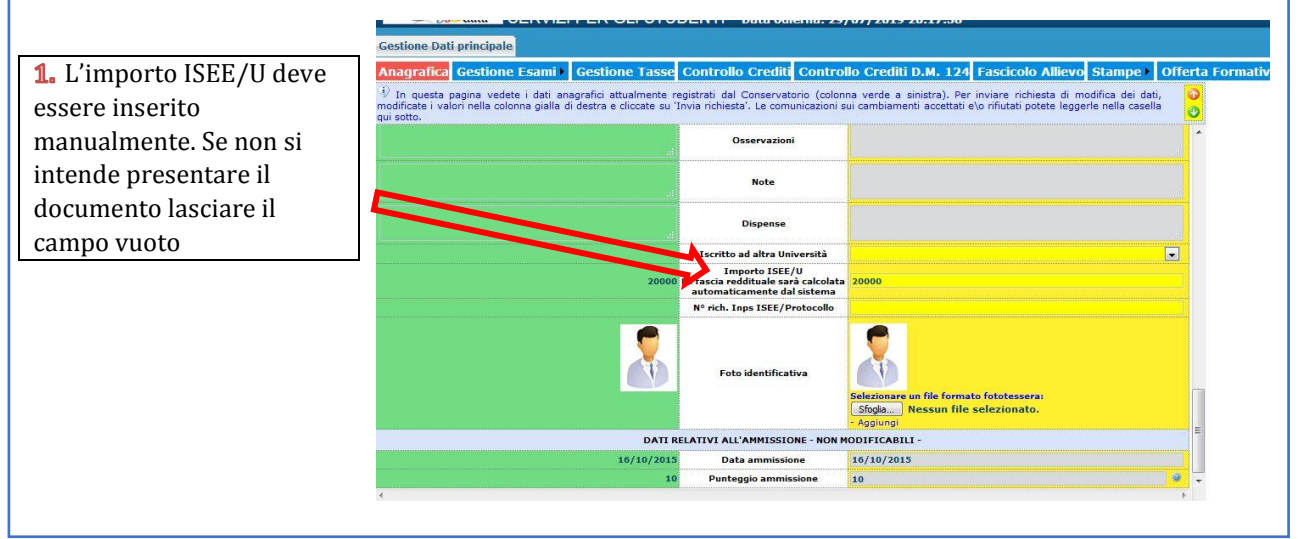

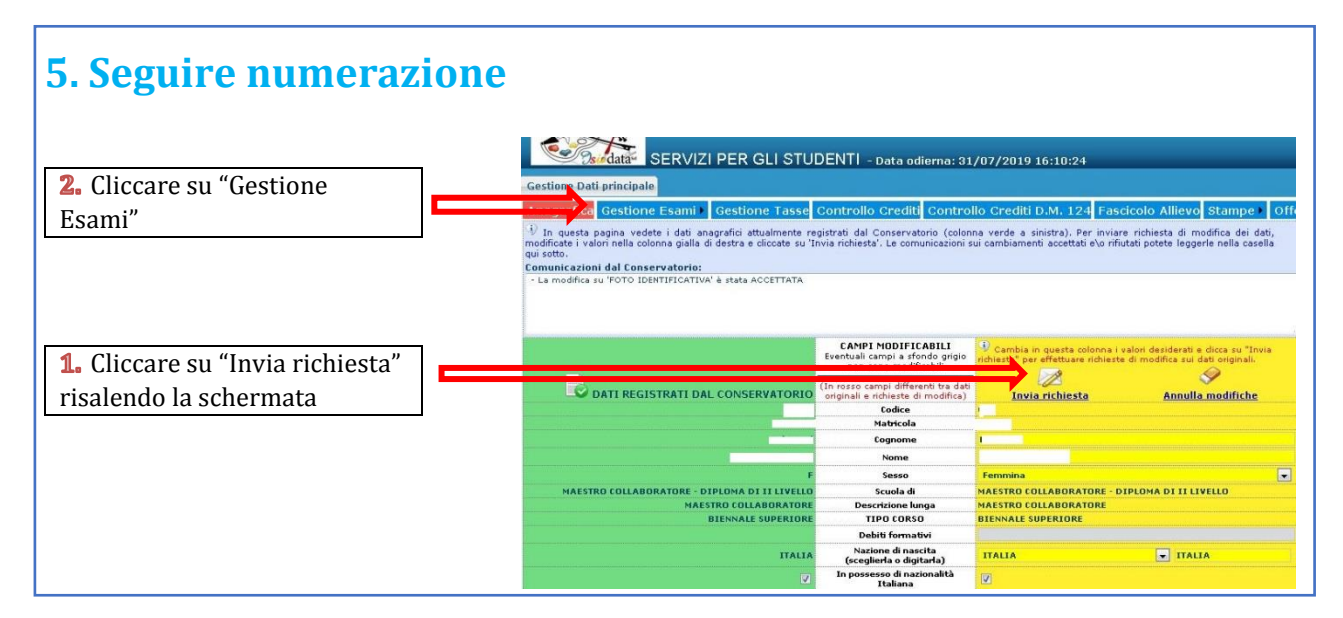

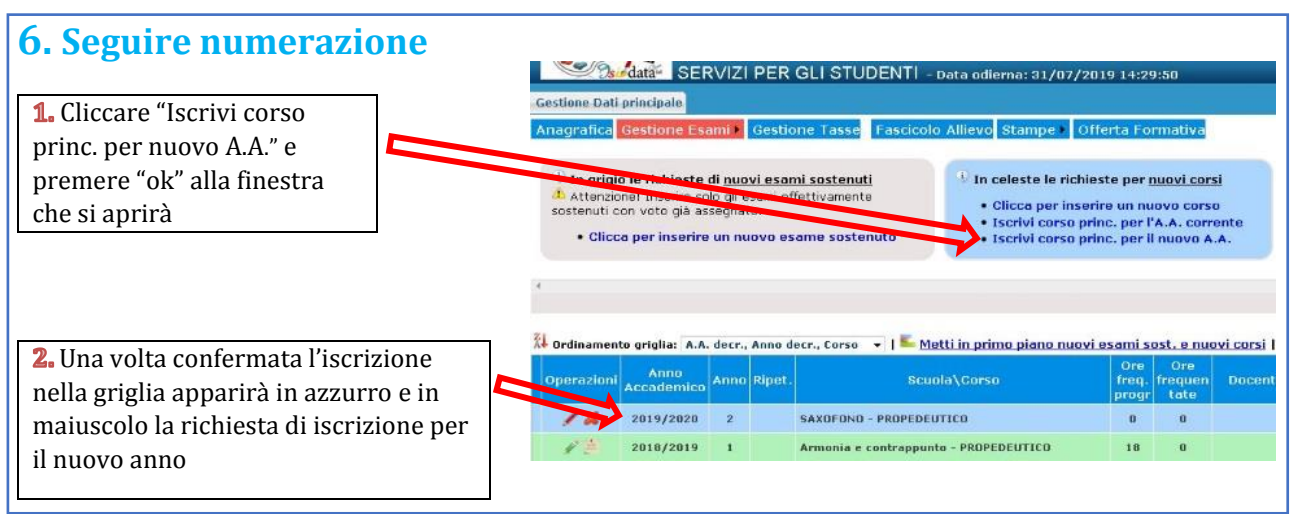

Via Noè Lucidi, 19 - 64100 Teramo Tel. 0861 248866 • C. F.: 80003130673 www.istitutobraga.it

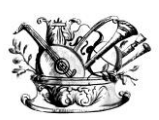

"GAETANO BRAGA"

Statizzato con decreto del 24 Febbraio 2015

MINISTERO DELL'ISTRUZIONE, DELL'UNIVERSITÀ E DELLA RICERCA

Alta formazione artistica e musicale

### 7. Cambiare schermata cliccando su "Gestione tasse" e scegliere "Clicca per inserire nuova tassa"

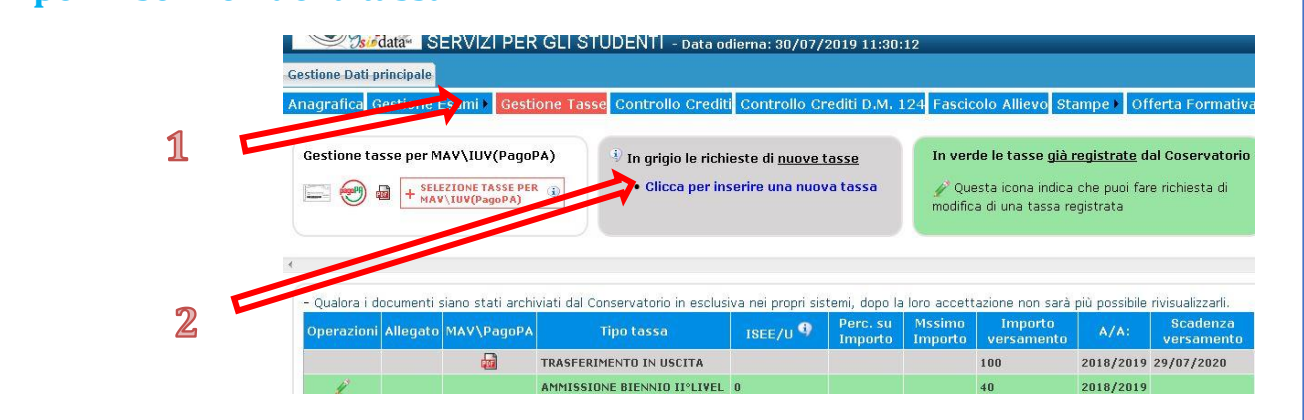

6. Cliccare "Inserisci"

#### 8. Seguire numerazione

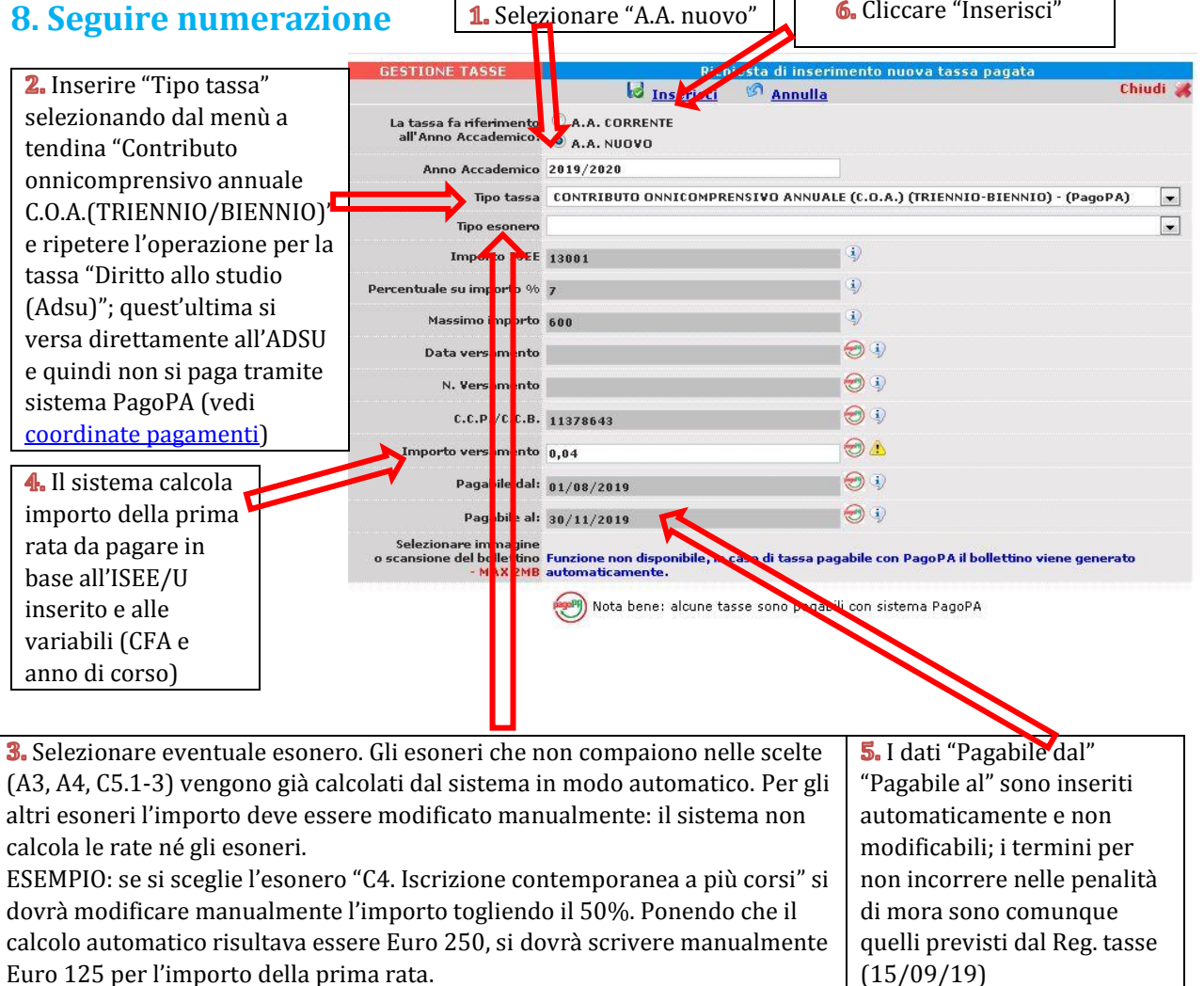

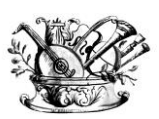

"GAETANO BRAGA"

Statizzato con decreto del 24 Febbraio 2015

MINISTERO DELL'ISTRUZIONE, DELL'UNIVERSITÀ E DELLA RICERCA

Alta formazione artistica e musicale

### 9. Clicca su "Selezione Tasse per MAV/IUV (PagoPA)"

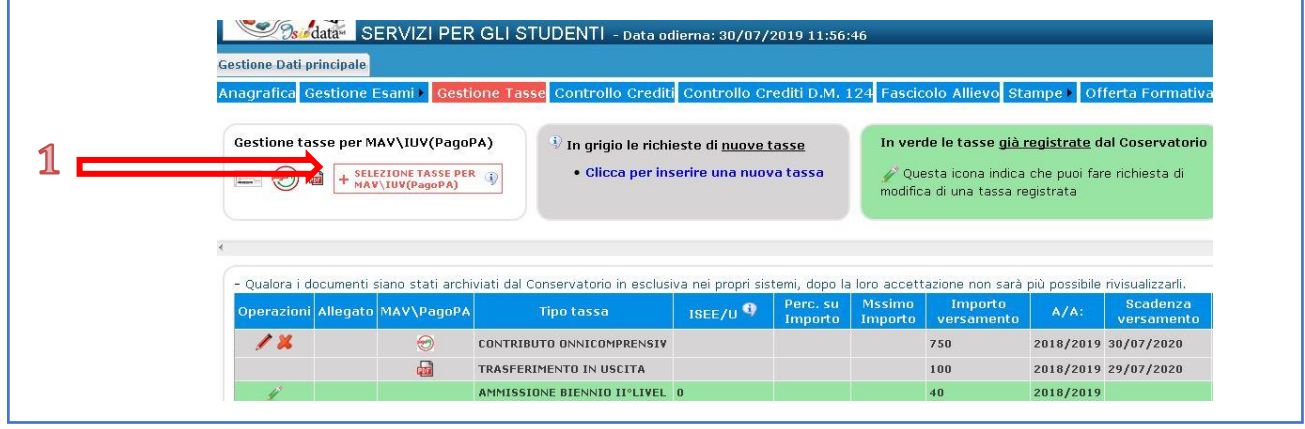

### **10. Clicca su "Crea Bollettino per questa tassa". ATTENZIONE: <u>In caso di</u> <u>esonero totale non deve essere generato MAV/IUV</u>**

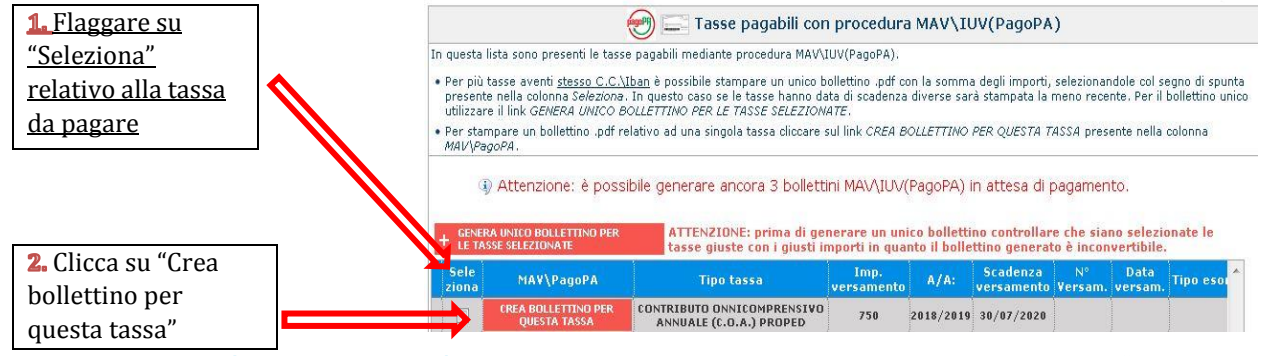

N.B.: Nel caso di più tasse da pagare è possibile effettuare un unico versamento flaggando su "Seleziona" le tasse desiderate e cliccando "Genera unico bollettino per le tasse selezionate"

### 11. Il sito avvisa dell'avvenuta generazione del bollettino. Cliccare su "icona PDF" per scaricare il bollettino

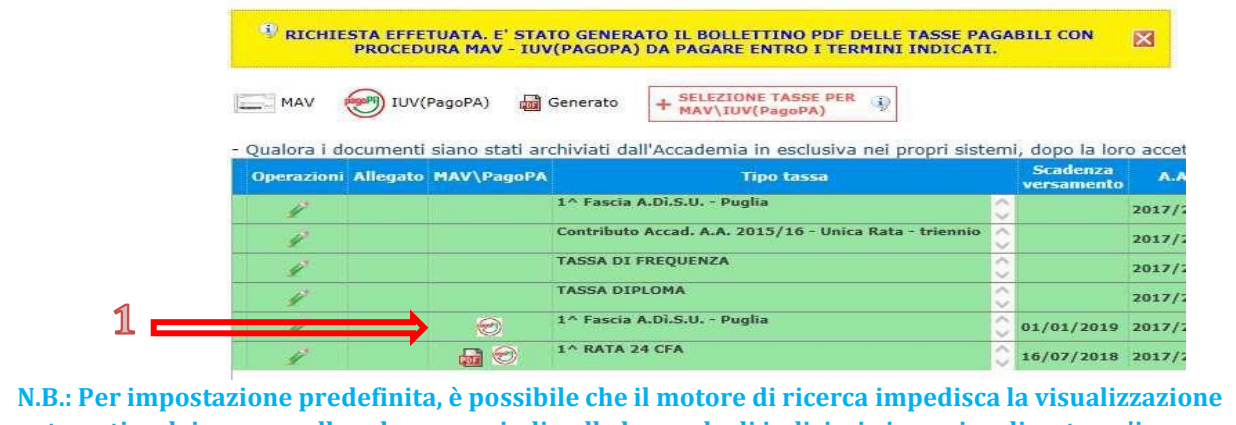

N.B.: Per impostazione predefinita, e possibile che il motore di ricerca impedisca la visualizzazione automatica dei popup sullo schermo quindi nella barra degli indirizzi viene visualizzata un'icona Popup bloccato

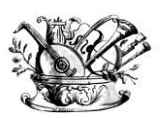

"GAETANO BRAGA"

Statizzato con decreto del 24 Febbraio 2015

(520)

MINISTERO DELL'ISTRUZIONE, DELL'UNIVERSITÀ E DELLA RICERCA

Alta formazione artistica e musicale

#### 12. Esempio bollettino

| With Stager's TERAMO                                                                                                    | Machines di papamento<br>Altererro II castos segnito è possibile ellevilure il papamento con le segneti modallar<br>- prime si annete e ante possibile ellevilure il papamento deserni alifenziario transfe<br>I casto il e mosti esse il formatti di transve papamente il papamento della di discontinte alla papira<br>Mitalione dei posti all'itati a transve papamente transte aggioto di discontinte alla papira<br>Mitalione dei posti all'itati a transve papamente transte aggioto di discontinte alla papira<br>Mitalione il dano di conte di discontinte ante ante discontinte di la conte di disconti di disconti di di<br>conte i di disconti disconti di disconti di ante ante ante disconte disconti di<br>disconti di disconti di disconti di disconti di disconti di disconti di disconti di disconti di disconti di di<br>disconti di disconti di disconti di disconti di disconti di disconti di di disconti di di disconti di di disconti di di di<br>disconti di di disconti di disconti di disconti di disconti di disconti di di disconti di di di<br>di di di di di di di di di disconti di di disconti di disconti di di di di di di di di di di di di di                                                                                                    |
|----------------------------------------------------------------------------------------------------|----------------------------------------------------------------------------------------------------|
| Nominativo<br>Indirizzo                                                                                                    | bel caso di peperedo tranule tirulto Guila il colce in-efentario e UMAZ<br>papette e un streme publico - futto di propio, standari e stranoni dill'Additto dill'Aposta per l'Italia<br>signita e accutti dell'addita emissionale e al concerne di dill'Additto di estandiari<br>stratto e concerne di attenene publico - futto di propio, standari e atteneti dill'Additto di di estandiari<br>stratto e concerne di attenene publico e di tratto di atteneti e di atteneti di atteneti dei de estandiari<br>e stratto e concerne di attenene publico di atteneti di atteneti di attenet             |
| Durdies Anview Durdies Condition   Condition Anview C. T. Bintle Conditional (100/13)0673<br>Data E condemain (2007/2000   Piele Conditional<br>(100/100/100/100/100/100/100/100/100/100 | Temanakan dar Kanarana alle andre darie he ne some debilande at admirer.<br>Kenningela sense sometenetake                                                                                                    |
| Li nevenini di propuesto i dispenili i la li neveni dell'anno. Hi ver en 24, al la medali i dell'ante e i refer                                                                          | Servicio di incasso in collaborazione con il partner tecnologico Banca Populare di Sandrio<br>Electronica di incasso in collaborazione con il partner tecnologico Banca Populare di Sandrio<br>Electronica di incasso in collaborazione con il partner tecnologico Banca Populare di Sandrio<br>Electronica di incasso incollaborazione con il partner tecnologico Banca Populare di Sandrio<br>Electronica di incasso incollaborazione con il partner tecnologico Banca Populare di Sandrio<br>Electronica di incasso incollaborazione con il partner tecnologico Banca Populare di Sandrio<br>Electronica di incasso incollaborazione con il partner tecnologico Banca Populare di Sandrio<br>Electronica di incasso incollaborazione con il partner tecnologico Banca Populare di Sandrio<br>Electronica di incasso incollaborazione con il partner tecnologico Banca Populare di Sandrio<br>Electronica di incasso incollaborazione con il partner tecnologico Banca Populare di Sandrio<br>Electronica di incasso incollaborazione con il partner tecnologico Banca Populare di Sandrio<br>Electronica di incasso di incasso |

13.ATTENZIONE: il numero di bollettini generabili e <u>in attesa di</u> <u>pagamento</u> è limitato a tre. Raggiunto il numero massimo di bollettini in attesa di pagamento generabili, il sistema avvisa che il numero di bollettini generabili è esaurito e i pulsanti di generazione vengono disabilitati

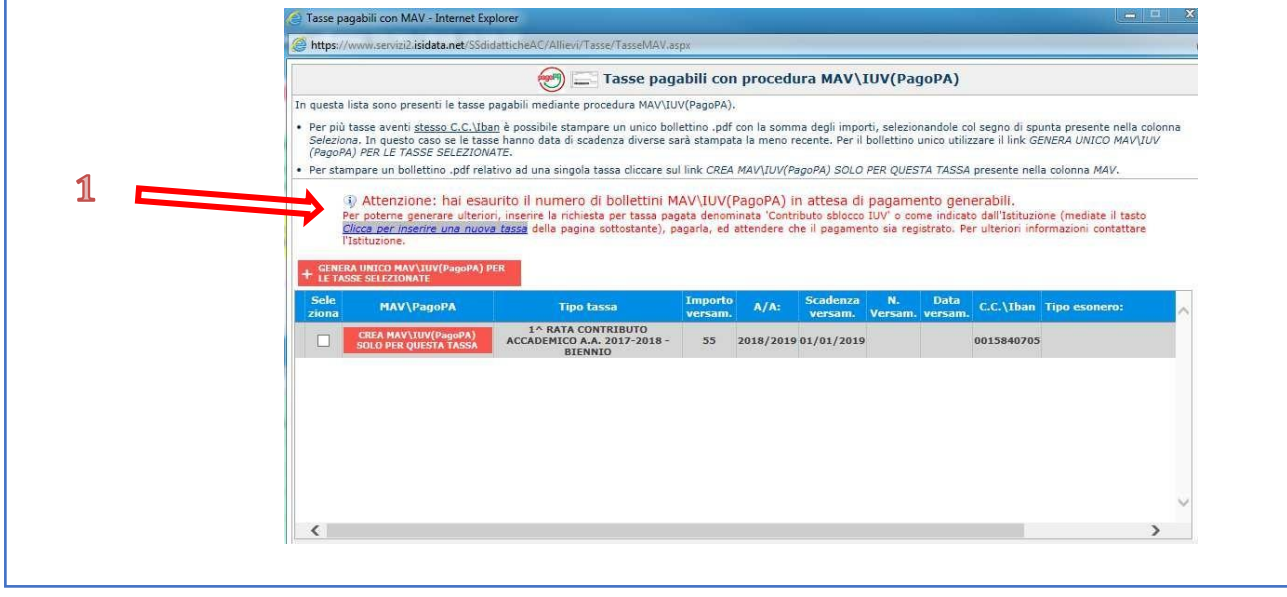

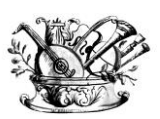

#### "GAETANO BRAGA"

Statizzato con decreto del 24 Febbraio 2015

(22)

MINISTERO DELL'ISTRUZIONE, DELL'UNIVERSITÀ E DELLA RICERCA

Alta formazione artistica e musicale

14. Lo studente per poter generare ulteriori bollettini, deve pagare i precedenti non evasi ed attendere che siano importati i dati di ritorno bancari da parte della segreteria didattica, in modo tale che risultino al sistema i dati di pagamento. Se però lo studente dovesse necessariamente generare altri bollettini, può pagare la tassa denominata "CONTRIBUTO SBLOCCO IUV" ed attendere la sua registrazione da parte della segreteria didattica

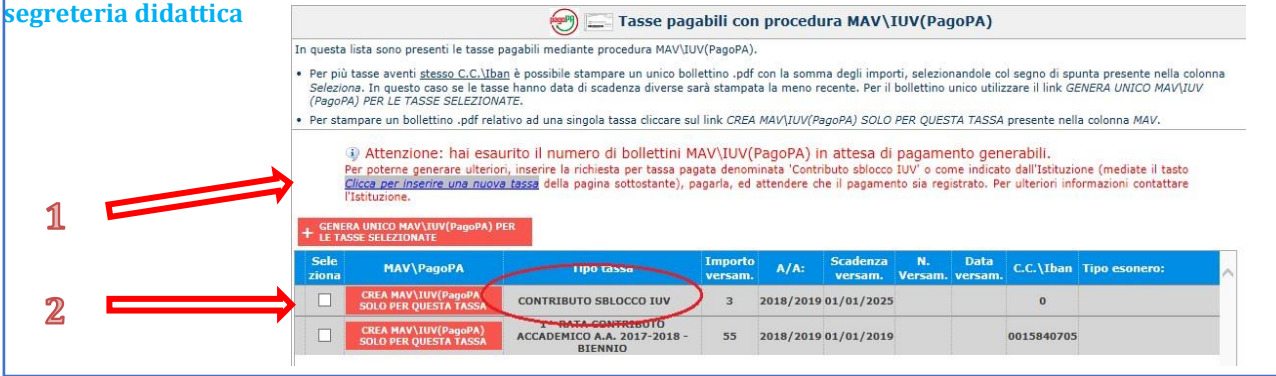

#### 15. Cliccare "Gestione Esami" e selezionare "Stampa la domanda di iscrizione ai corsi"

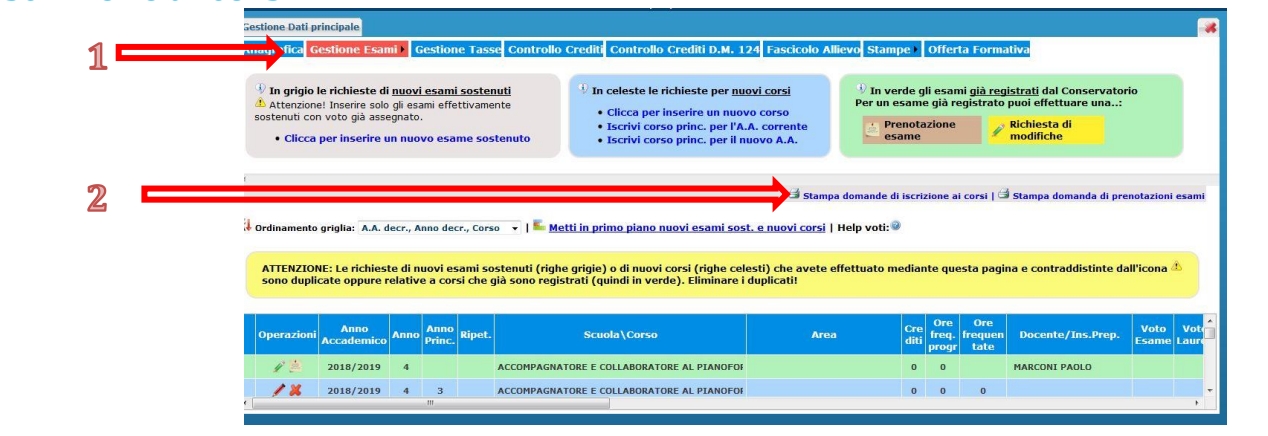

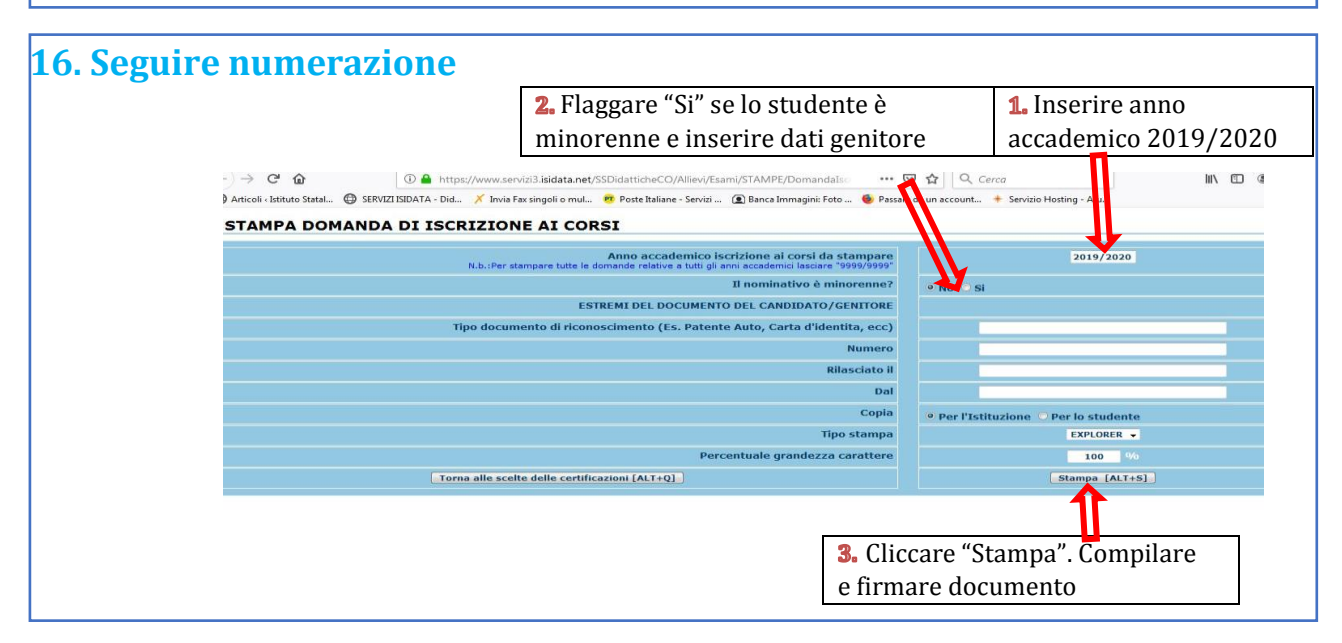

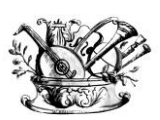

"GAETANO BRAGA" Statizzato con decreto del 24 Febbraio 2015

1220 and 211

MINISTERO DELL'ISTRUZIONE, DELL'UNIVERSITÀ E DELLA RICERCA

Alta formazione artistica e musicale

17. Conclusione procedura di iscrizione.

La documentazione deve essere allegata nel portale Isidata TASSATIVAMENTE entro il <u>15 settembre</u> in formato digitale (scansione o foto leggibile) oppure consegnata in forma cartacea in Segreteria Didattica dal lunedì al venerdì dalle ore 10:00 alle ore 12:00. Non sarà presa in considerazione la documentazione inviata a mezzo email e/o nelle forme non indicate.

Documenti da allegare:

- 1- Domanda di iscrizione ai corsi debitamente compilata e firmata;
- 2- Ricevuta di pagamento ADSU (solo per allievi in possesso di maturità);
- 3- Modello ISEE/U (se non presentato verrà attribuita fascia massima di pagamento);
- 4- Eventuale documentazione a riprova di esoneri;
- 5- Marca da Bollo di Euro 16,00; N.B.: se la documentazione viene allegata nel fascicolo online, utilizzare il "modulo di assolvimento imposta di bollo" scaricabile nella sezione modulistica (LINK)
- 6- Piano di studi ed eventuale richiesta di riconoscimento crediti (<u>LINK</u> a Regolamento Riconoscimento Crediti e personalizzazione Piano di studi)

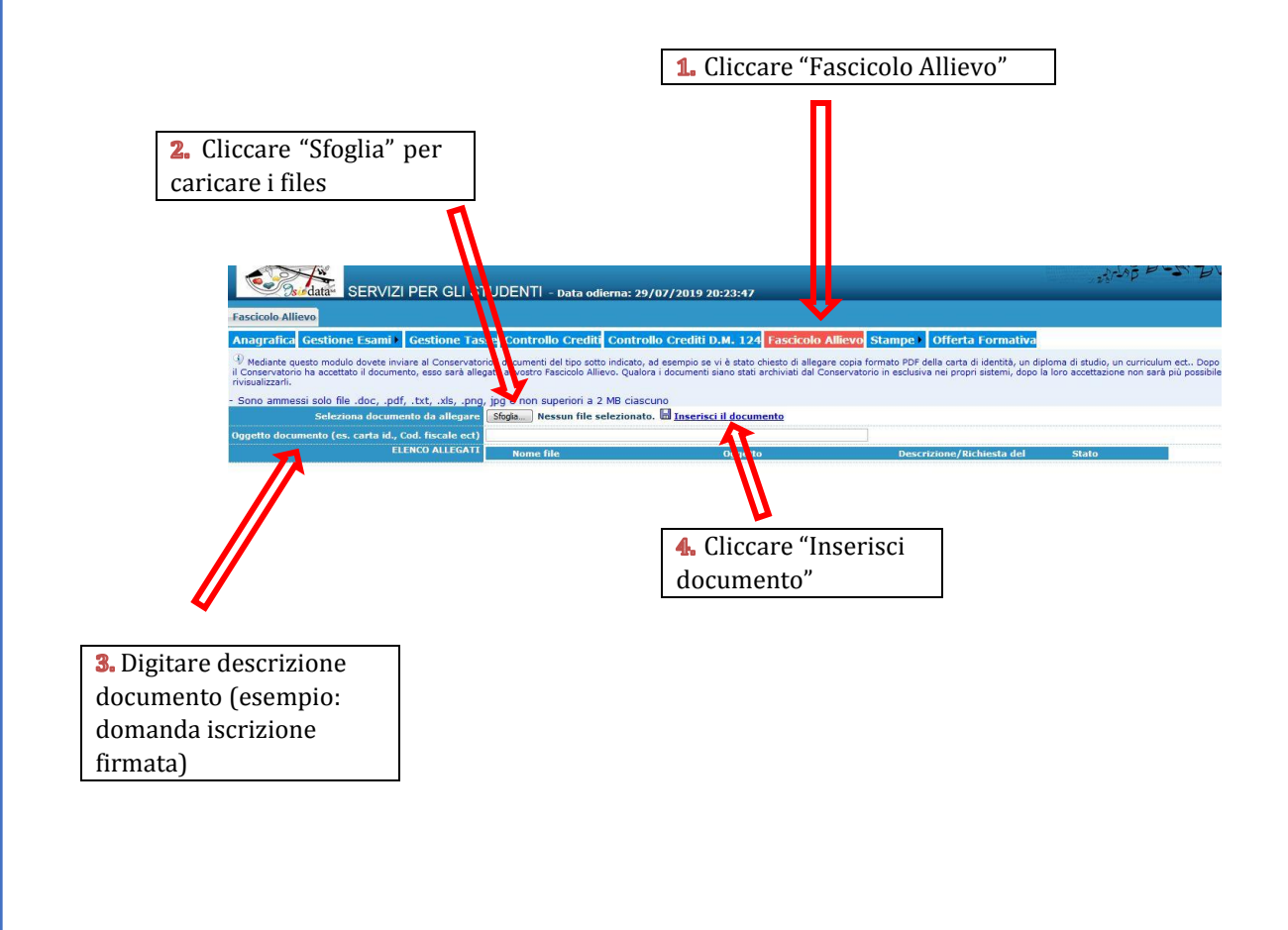